# TRANSFERT D'ATHLÈTE

#### Faire la demande de transfert

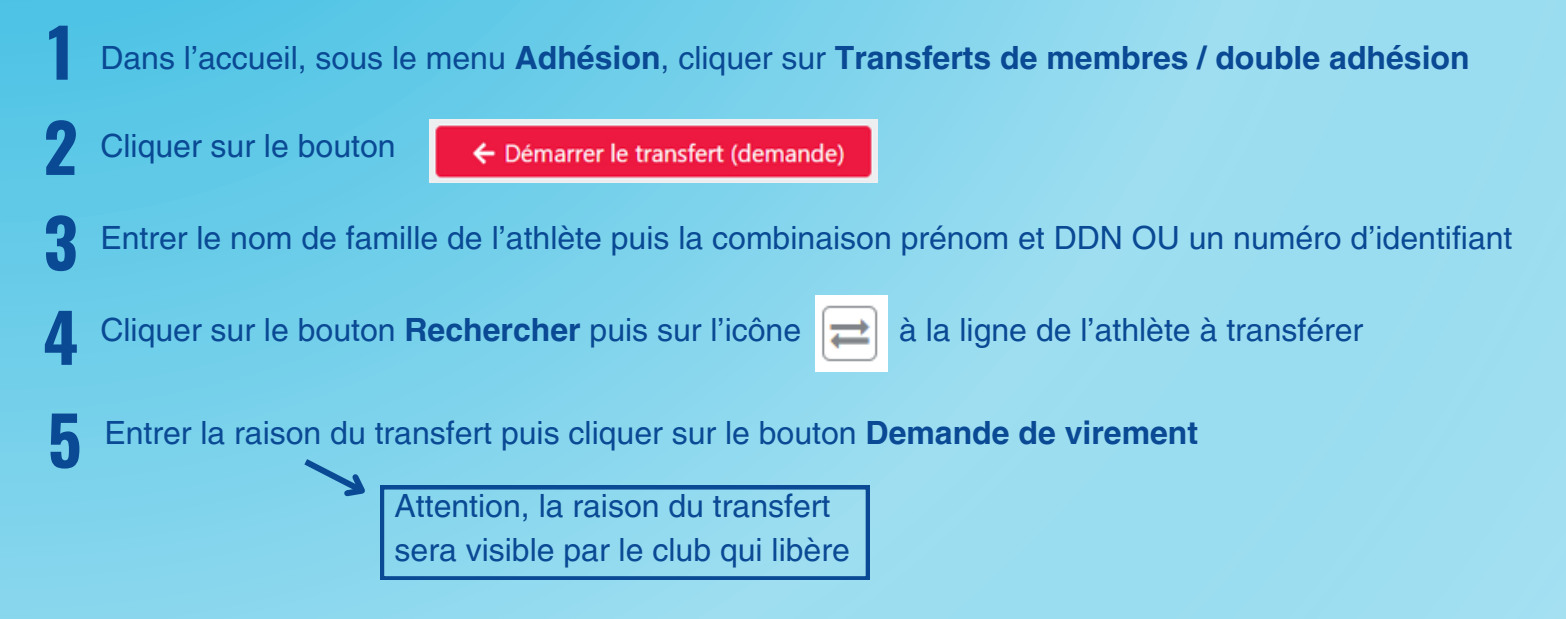

### Voir le statut d'un transfert

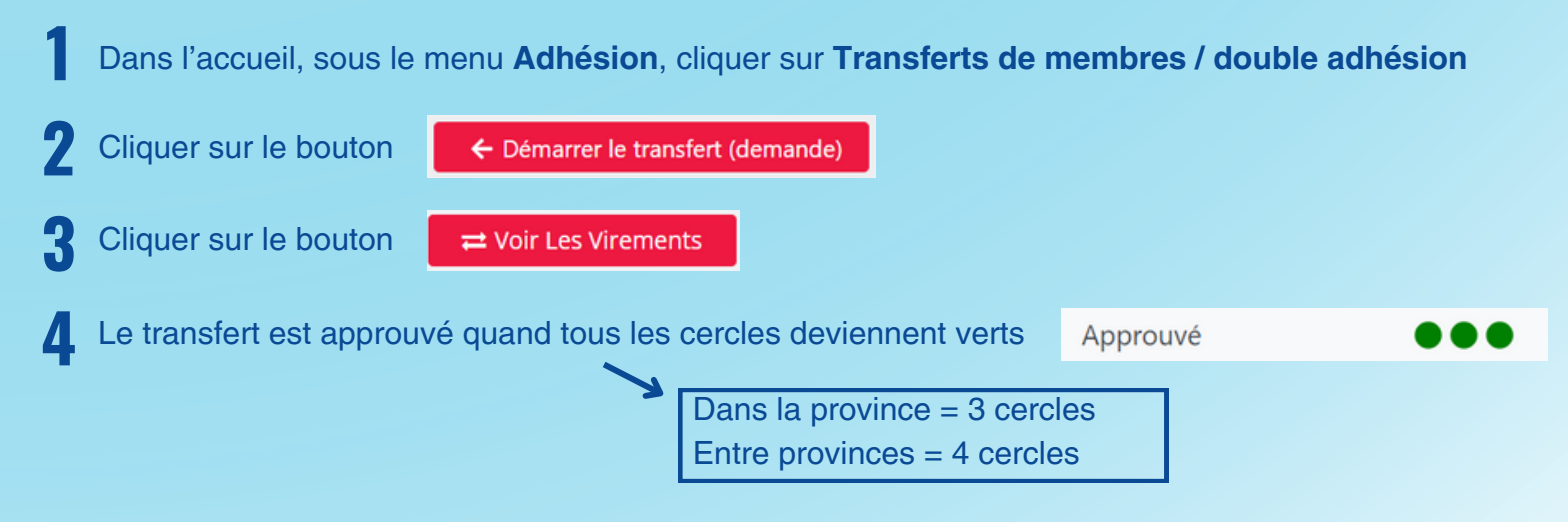

# TRANSFERT D'ATHLÈTE

### Affilier l'athlète après le transfert

Dans l'accueil, sous le menu Adhésion, cliquer sur Transferts de membres / double adhésion

Cliquer sur la flèche

Approuvé

Dans le menu déroulant, choisir la catégorie Transfert de registrant

| (     | Choisissez la catégorie vers laquelle vous voulez faire le vire | me  |
|-------|-----------------------------------------------------------------|-----|
|       | Veuillez sélectionner $\sim$                                    |     |
|       | Veuillez sélectionner                                           | T   |
|       | Compétitif                                                      |     |
|       | Saisonnier - Automne                                            |     |
|       | Maitre non compétitif (18 ans et plus)                          |     |
|       | Entraineur-e-chef                                               |     |
|       | Entraineur·e adjoint·e avec compétitions provinciales           |     |
|       | Entraineur·e régional, maitres et triathlon                     |     |
|       | Entraineur·e adjoint·e avec compétitions nationales             |     |
|       | Maitre compétitif                                               |     |
| lor   | Non Compétitif (17 ans et moins)                                |     |
| ute   | Entraineur·e adjoint·e - Provincial                             |     |
| its d | Transfert de registrant                                         | rme |

i→∎

Cliquer sur le bouton S'inscrire, confirmer les renseignements et cliquer à nouveau sur S'inscrire

Affilier l'athlète selon la procédure d'inscription de groupe